# TAREAS EN PLATAFORMA

## USO DEL TURNITIN PARA MOODLE

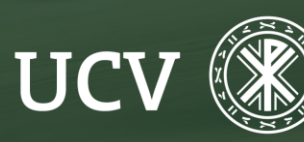

SENT Servicio de E-learning y Nuevas Tecnologías

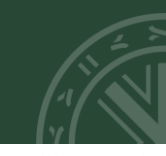

TURNITIN se integra en Moodle como un complemento y funciona con las siguientes Actividades de esta plataforma: Tarea y Cuestionario. Veamos el procedimiento de uso del mismo:

### Activación de TURNITIN en una tarea:

Para activar TURNITIN en una Tarea, es necesario seguir los siguientes pasos.

1.Activa Edición.

2. Añade Actividad o edita una ya creada.

3.Completa o modifica los datos obligatorios: nombre de la tarea, disponibilidad y tipo de entrega (TURNITIN funciona tanto con texto en línea como con archivos enviados).

4. Asegúrate que en la opción "Requiere aceptación del usuario pulsando sobre el botón" tienes marcado "Sí".

ES NECESARIO 😧 QUE LOS ESTUDIANTES ACEPTEN LAS CONDICIONES DE ENTREGA

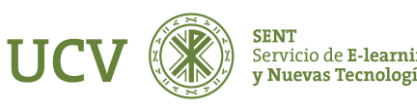

En el apartado "Turnitin Integrity plugin settings", debes clicar en "Enable Turnitin" ("Habilitar Turnitin").

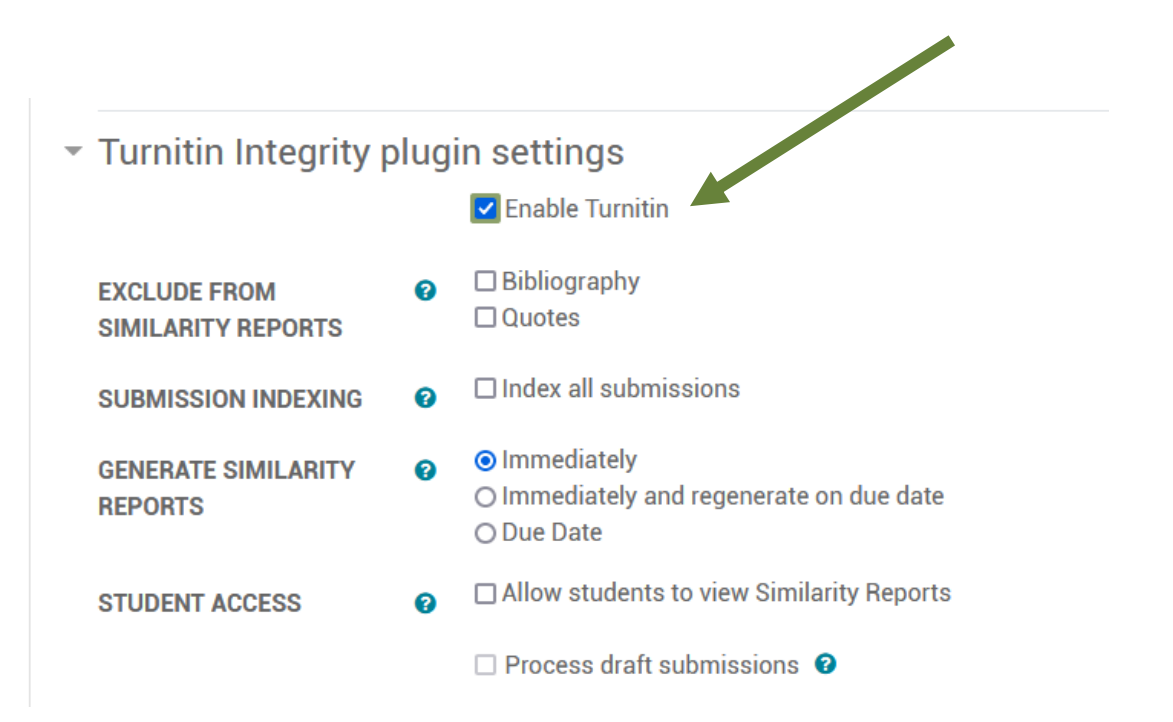

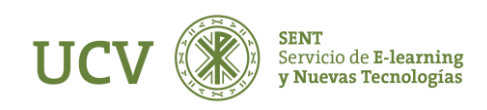

Veamos las opciones que nos ofrece Turnitin

Excluir de los informes de similitud, al seleccionar esta opción, las opciones seleccionadas no se mostrarán como una coincidencia en los informes de similitud)

- Bibliografía
- Citas

Indexación de envíos, en cuyo caso, las presentaciones indexadas estarán disponibles a partir de la comparación en informes de similitud

Indexar todas las presentaciones

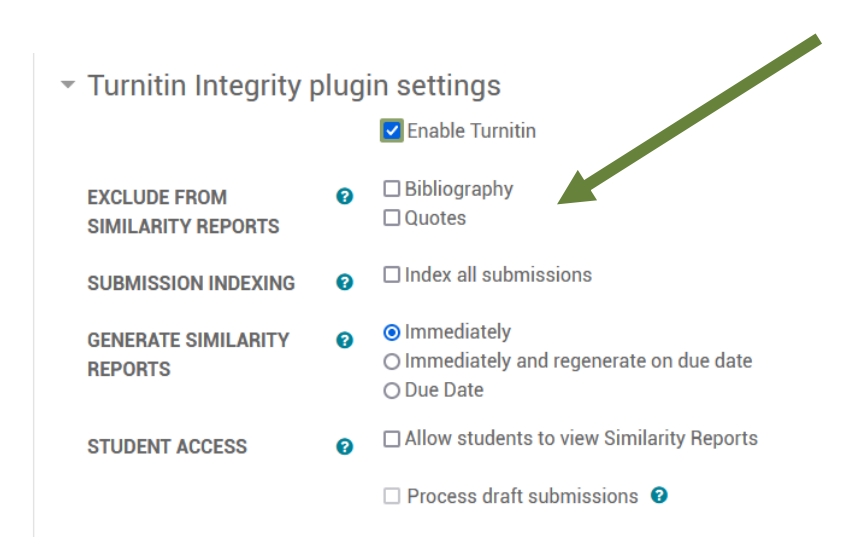

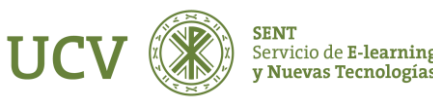

### Generar informes de similitud

- Inmediatamente, donde el informe de similitud se generará inmediatamente después de que se hayan enviado los archivos. Al generarse inmediatamente sin permitir una segunda entrega, los estudiantes no podrán volver a subir la tarea a no ser que el docente elimine la entrega original.
- Inmediatamente y regenerarse en la fecha de vencimiento, en cuyo caso se generará un informe de similitud inmediatamente después de que se haya enviado el archivo. A su vez, se generará un informe de similitud nuevamente en la fecha de vencimiento de la asignación. Esta opción se puede utilizar para comprobar si hay colusión dentro de una clase.
- Fecha de vencimiento, en este caso, el informe de similitud se generará en la fecha de vencimiento de la asignación. El hecho que los informes se generen tras la fecha de entrega posibilita que los estudiantes pueden volver a enviar trabajos tantas veces como quieran, pero sin recibir informes.

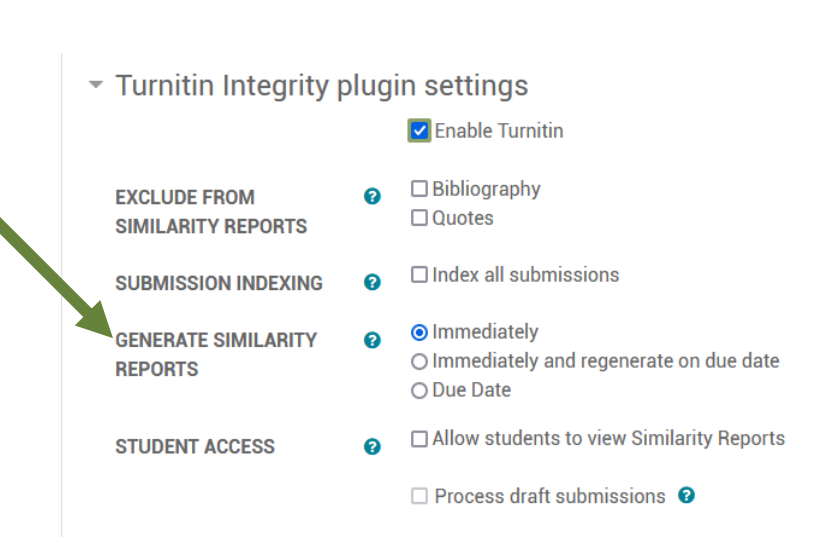

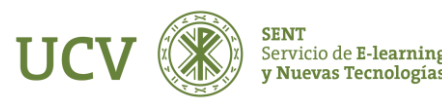

Acceso de estudiantes, mediante el cual los estudiantes tendrán acceso a los informes de similitud para su envío después la generación.

En esta se puede **Permitir a los estudiantes ver informes de similitud**. Si la seleccionamos, el estudiante podrá ver su informe de similitud.

Los alumnos sólo tendrán que hacer clic sobre el porcentaje para ver el informe de similitud.

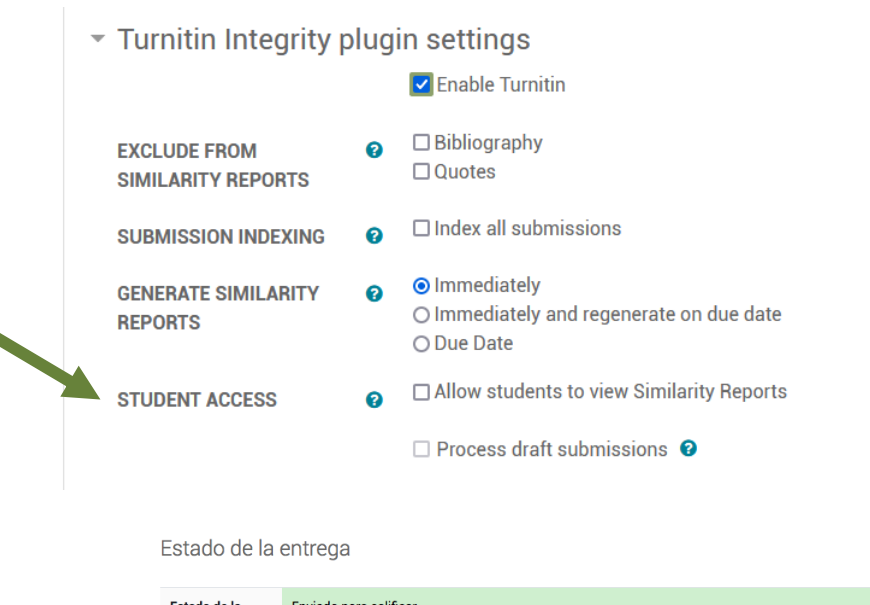

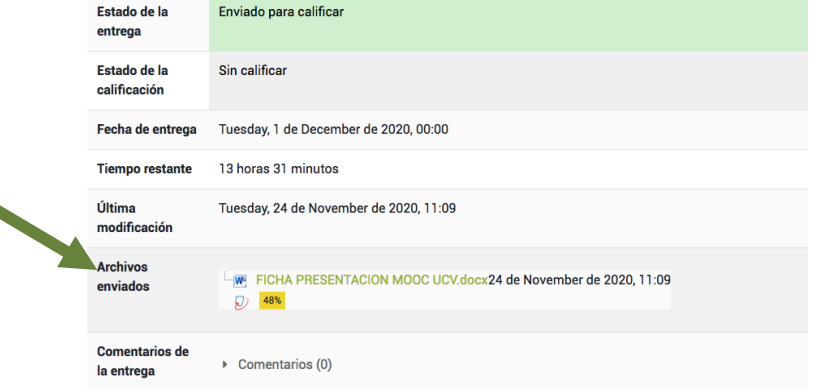

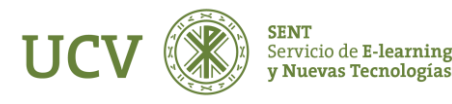

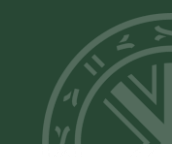

• Procesar presentaciones de borradores (tenga en cuenta que los borradores de las presentaciones no se indexarán en Turnitin para su verificación) En la versión de la UCV no esta habilitada esta opción.

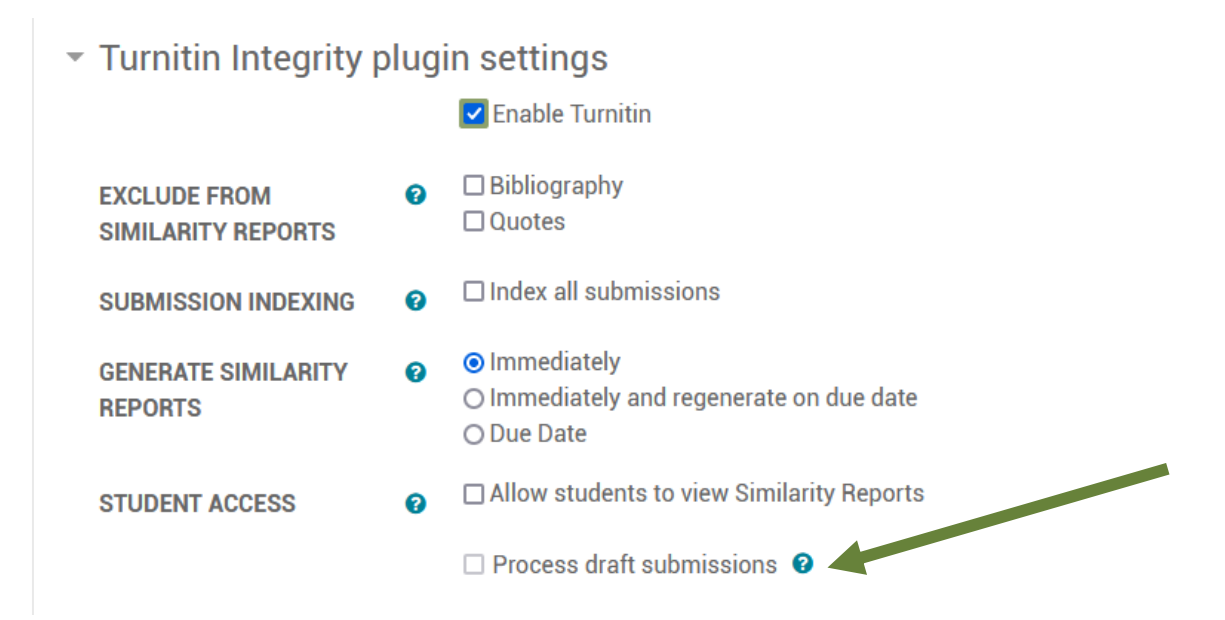

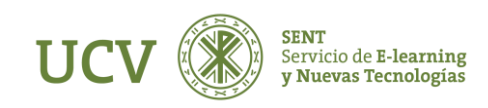

### Activación Turnitin en Cuestionario

Para activar **TURNITIN** en un cuestionario, es necesario seguir los siguientes pasos.

1. Activa Edición.

2. Añade Actividad o edita una ya creada.

3.Completa o modifica los datos obligatorios: nombre del cuestionario, disponibilidad etc...

En el apartado "Turnitin Integrity plugin settings", debes clicar en "Enable Turnitin" ("Habilitar Turnitin").

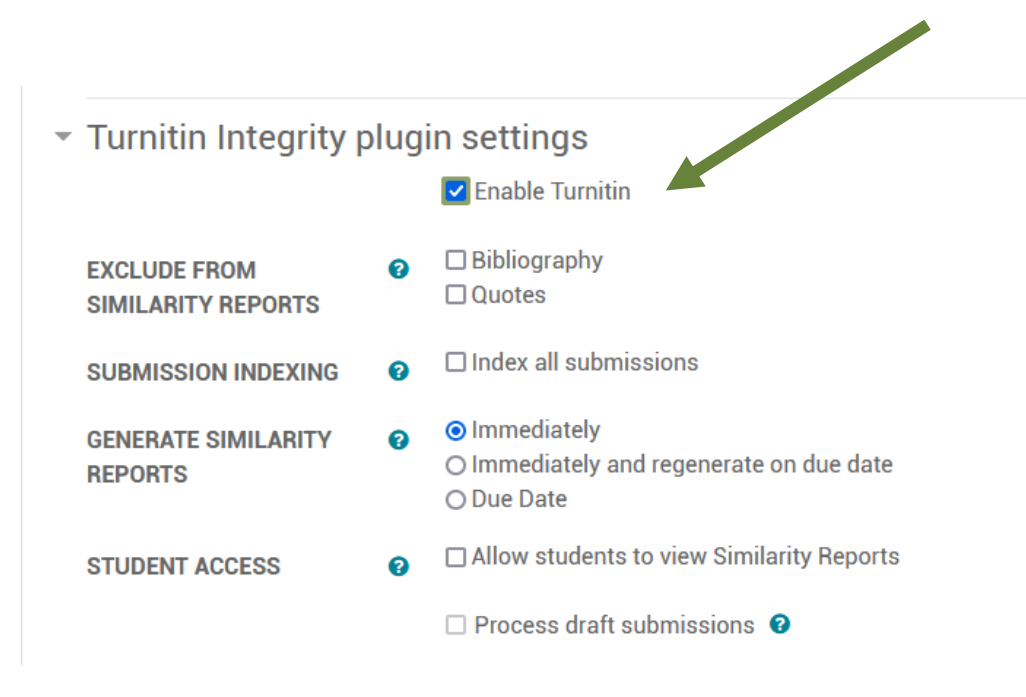

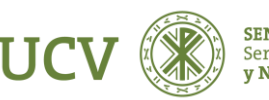

### USO DEL TURNITIN PARA MOODLE

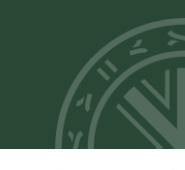

Excluir de los informes de similitud, al seleccionar esta opción, las opciones seleccionadas no se mostrarán como una coincidencia en los informes de similitud)

• Bibliografía

• Citas

Indexación de envíos, en cuyo caso, las presentaciones indexadas estarán disponibles a partir de la comparación en informes de similitud

Indexar todas las presentaciones

Acceso de estudiantes, mediante el cual los estudiantes tendrán acceso a los informes de similitud para su envío después la generación.

• Permitir a los estudiantes ver informes de similitud. Si elegimos "Sí" el estudiante podrá ver su informe de similitud.

Los alumnos sólo tendrán que hacer clic sobre el porcentaje para ver el informe de similitud.

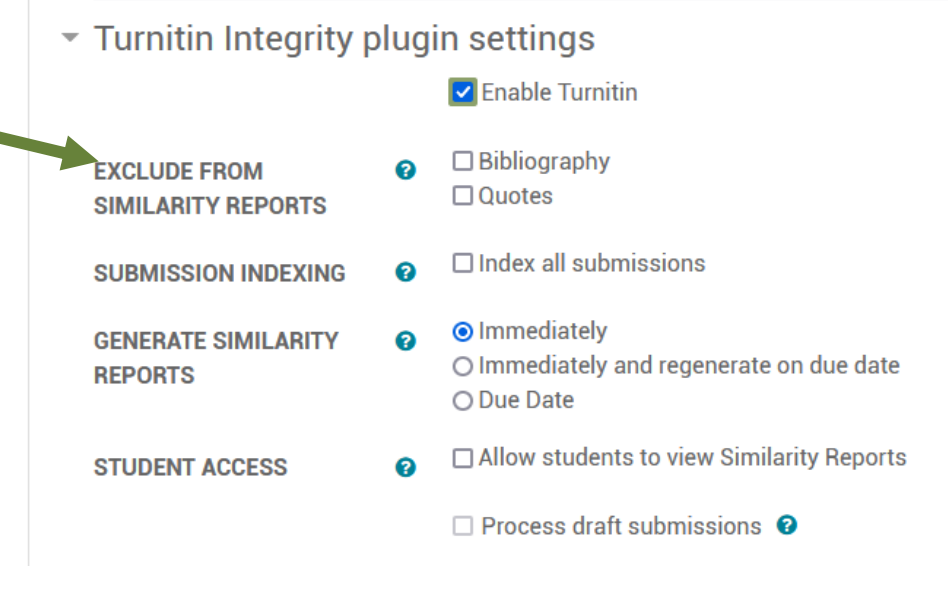

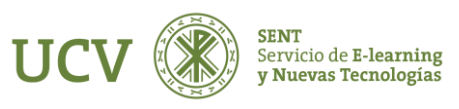

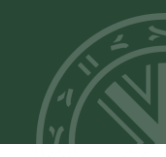

Es IMPORTANTE avisar los alumnos que cuando suban una tarea deben aceptar las condiciones de EULA. Sólo ellos pueden aceptar esas condiciones.

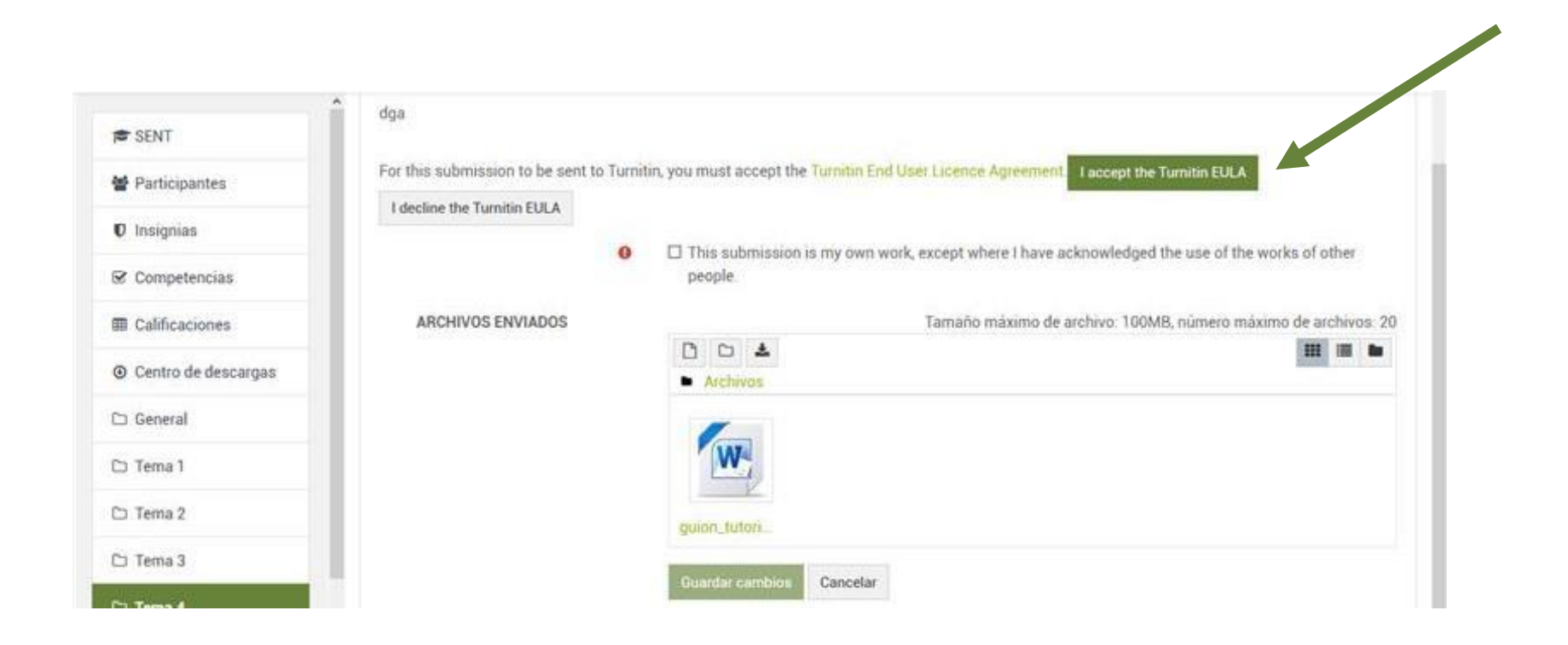

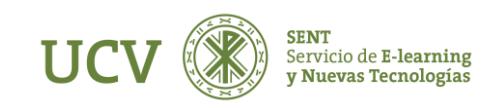

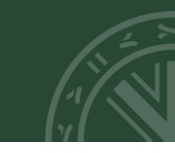

Una vez hayan realizado las entregas y aceptado el EULA, al acceder a las entregas aparecen las mismas y vemos que tenemos un porcentaje de similitud.

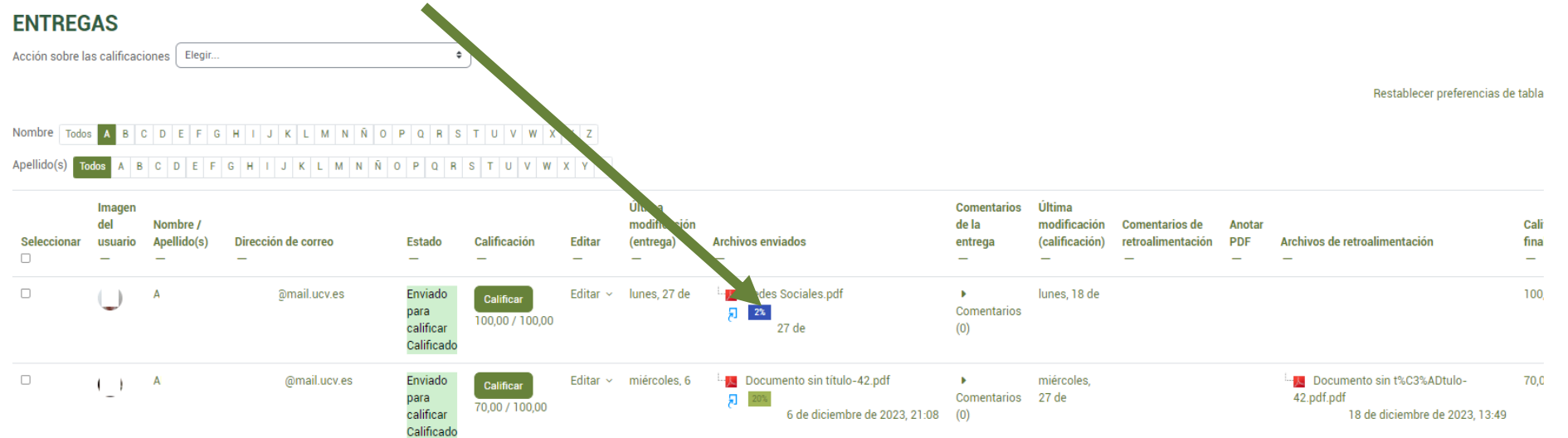

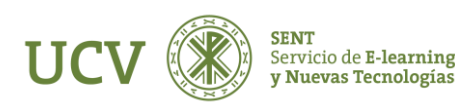

Α

( )

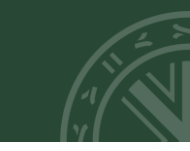

### Para ver la similitud que aparece, clicamos en el porcentaje

Con lo que nos aparecerá en el navegador una ventana en la que nos explica la licencia de usuario final y que debemos Aceptar una vez leídos los términos.

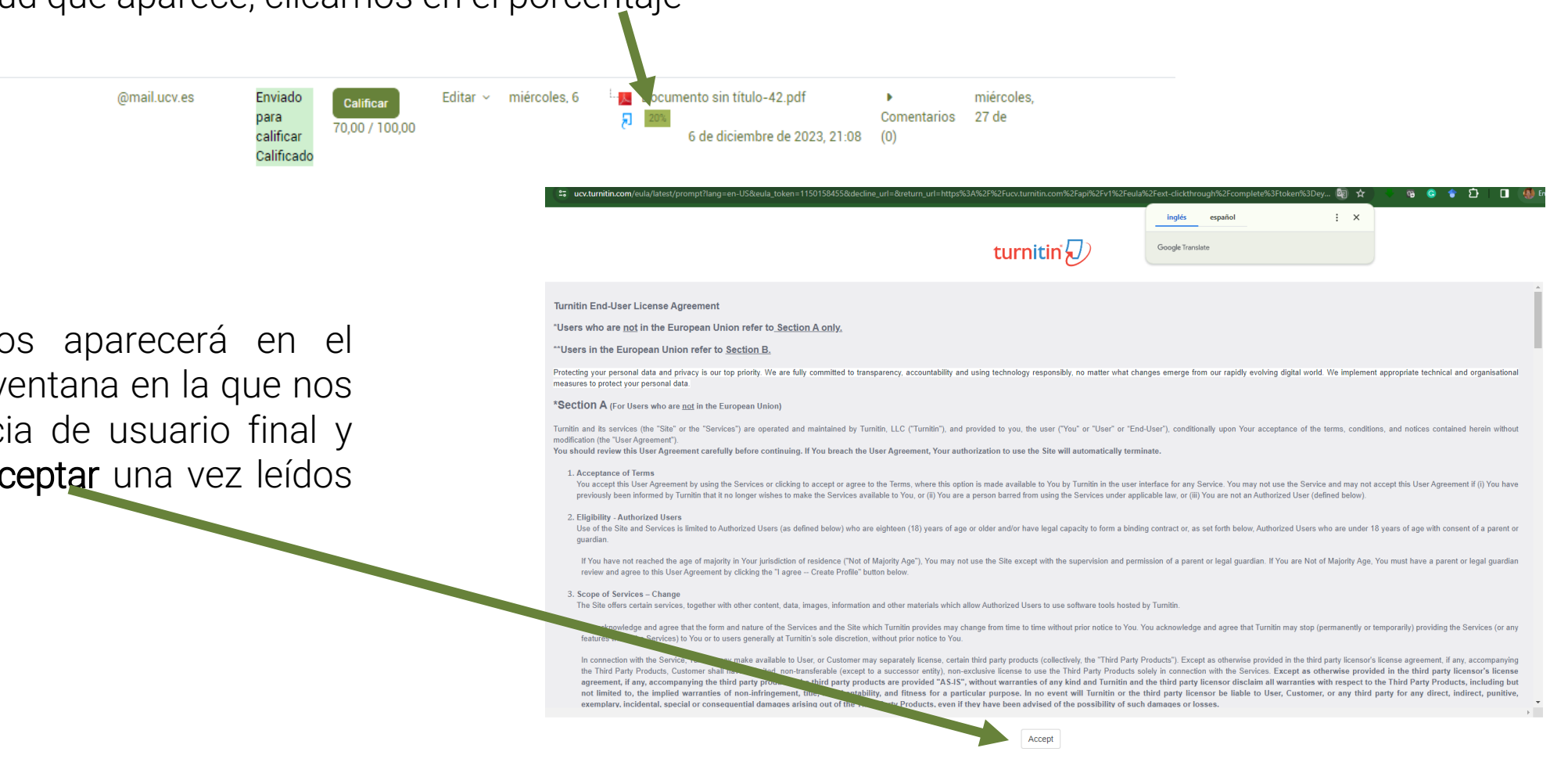

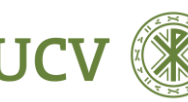

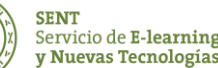

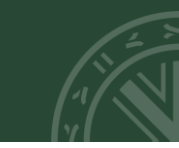

Tras aceptar, se abre una ventana en el navegador donde se puede ver el documento y en la parte lateral derecha aparecen las páginasdonde se ha "copiado", apareciendo cada uno en su color, mostrándose el texto "plagiado" en el mismo color en el documento.

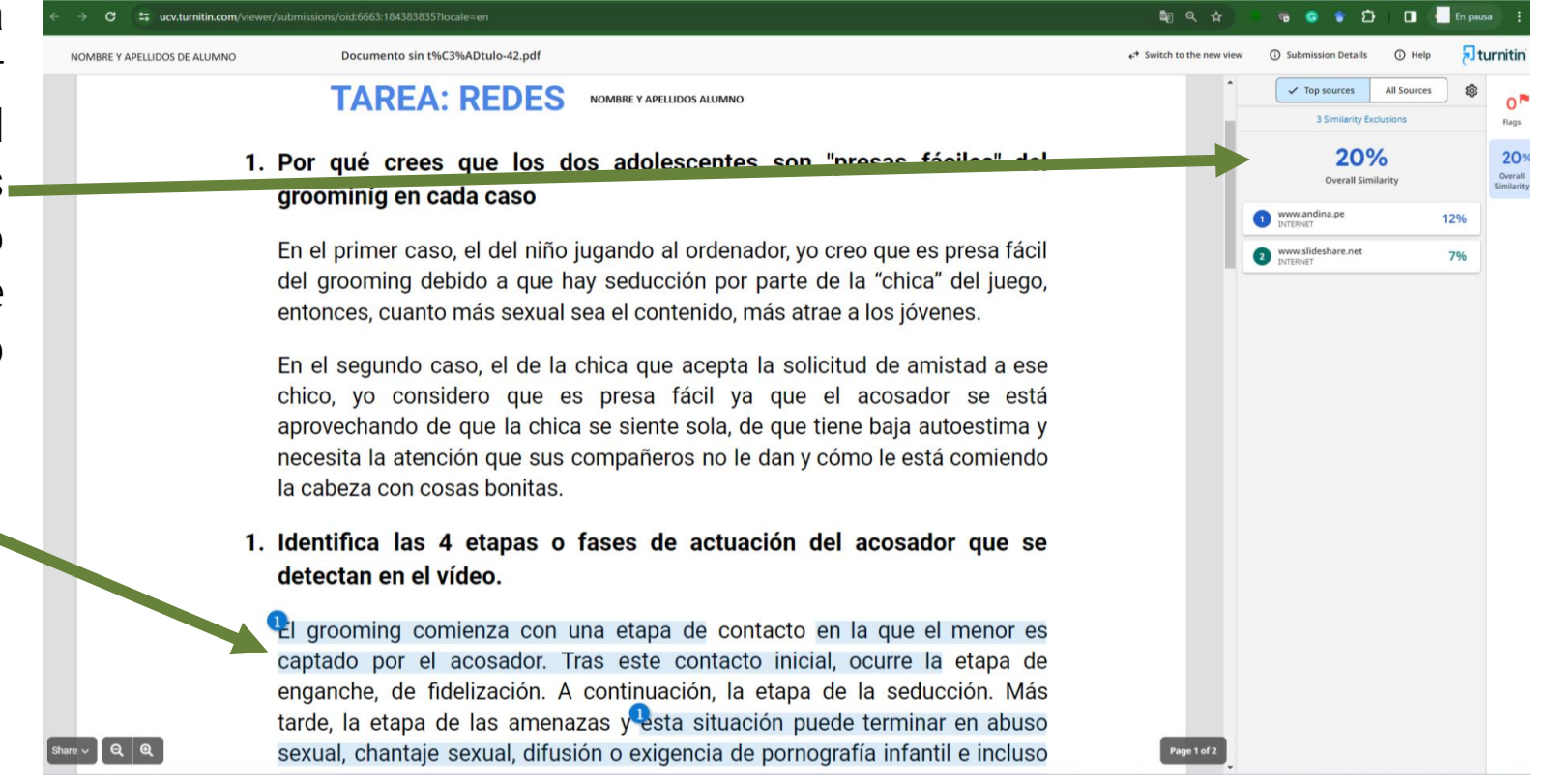

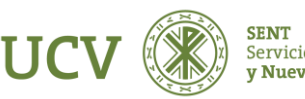

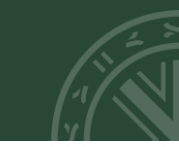

Si clicamos en la barra lateral derecha, nos aparecerá en detalle la página donde se ha basado el trabajo y el texto en documento.

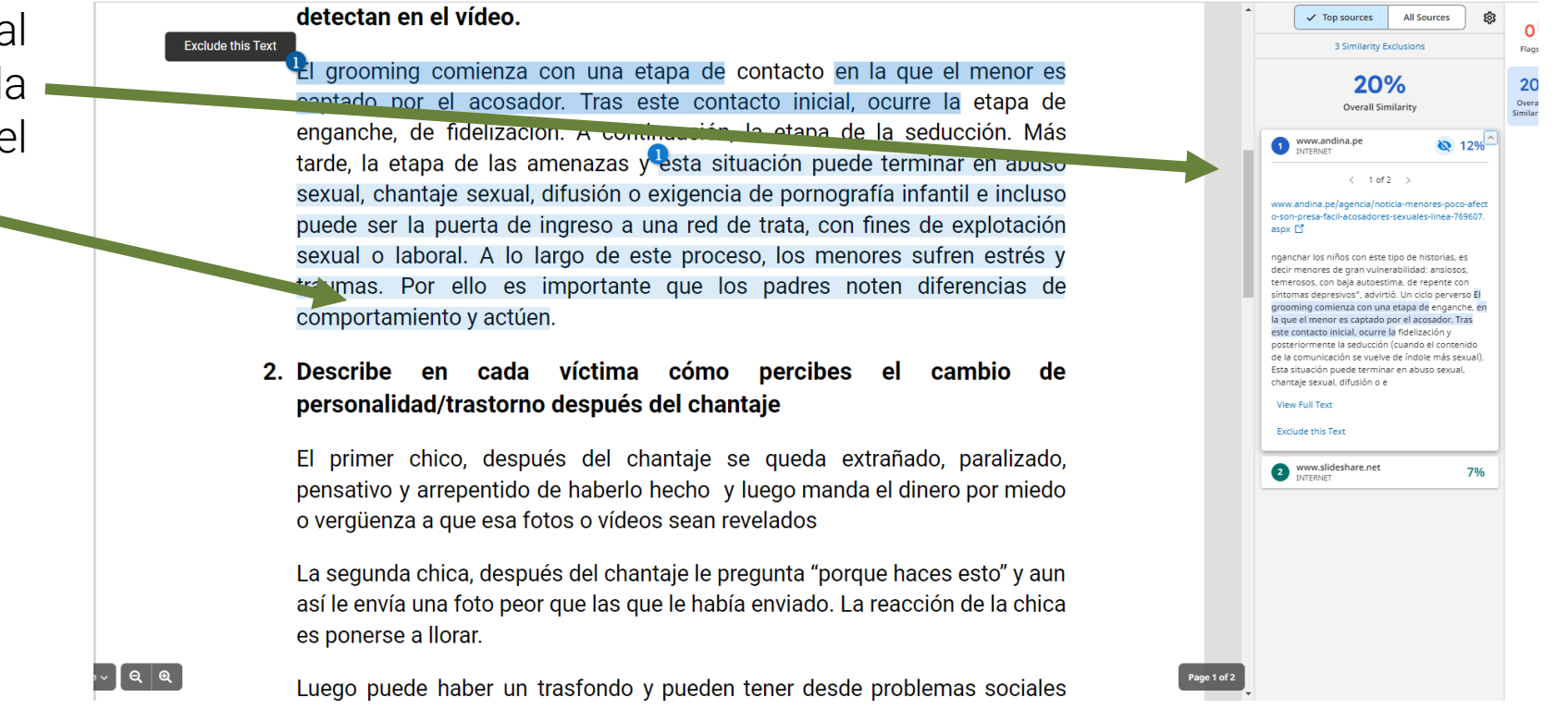

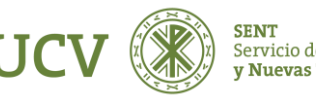

Si consideramos que el documento no debe considerarse plagio, podemos Excluirlo clicando en Exclude this Text.

personas que realmente no son annyos ni raminares tuyos.

Utiliza contraseñas realmente privadas y complejas.

Exclude this Text

Si se ha producido una situación de acoso guarda todas las pruebas que puedas: conversaciones, mensajes, capturas de pantalla...

Si se ha producido una situación de acoso NO cedas ante el chantaje. Ponlo en conocimiento de tus padres, pide ayuda al Centro de Seguridad en Internet para los menores.

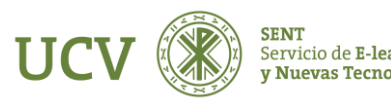

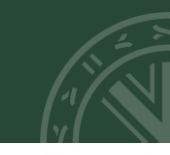

Esto es en los más utilizados, si queremos ver todas las fuentes, en la parte superior veremos All Sources y nos aparecerán todas las fuentes en las que se ha basado y podremos seleccionar las que no queremos tener en cuenta como "plagio".

#### detectan en el vídeo.

El grooming comienza con una etapa de contacto en la que el menor es captado por el acosador. Tras este contacto inicial, ocurre la etapa de enganche, de fidelización. A continuación, la etapa de la seducción. Más tarde, la etapa de las amenazas y esta situación puede terminar en abuso sexual, chantaje sexual, difusión o exigencia de pornografía infantil e incluso puede ser la puerta de ingreso a una red de trata, con fines de explotación sexual o laboral. A lo largo de este proceso, los menores sufren estrés y traumas. Por ello es importante que los padres noten diferencias de comportamiento y actúen.

#### 2. Describe en cada víctima cómo percibes el cambio de personalidad/trastorno después del chantaje

El primer chico, después del chantaje se queda extrañado, paralizado, pensativo y arrepentido de haberlo hecho y luego manda el dinero por miedo o vergüenza a que esa fotos o vídeos sean revelados

La segunda chica, después del chantaje le pregunta "porque haces esto" y aun así le envía una foto peor que las que le había enviado. La reacción de la chica es ponerse a llorar.

Luego nuede haber un trasfondo y nueden tener desde problemas sociales

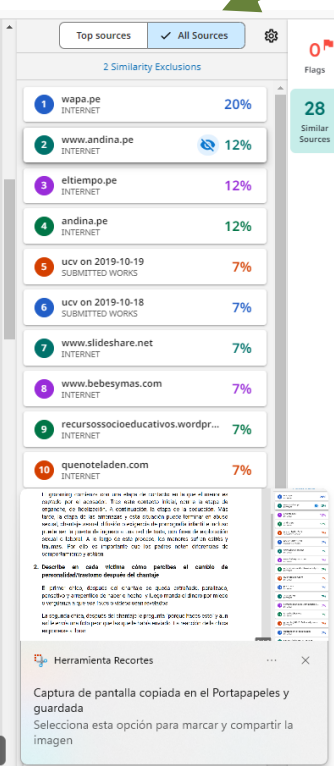

ર

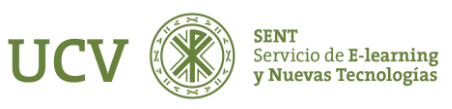

Como vemos, en cada una de las posibles partes plagiadas podemos seleccionar dos posibilidades: Ver el texto completo (View full text) o excluir este texto (Exclude this text).

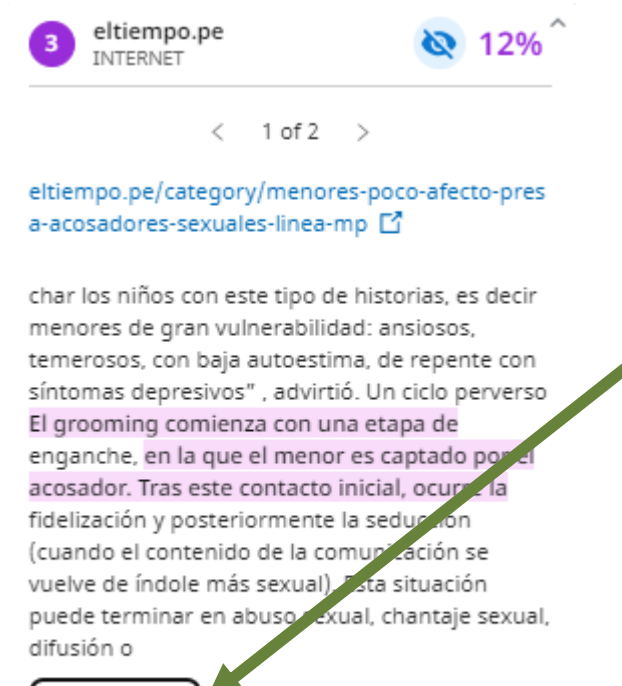

### View Full Text

Exclude this Text

Si clicamos en View Full Text, veremos la URL de la que se ha realizado el plagio y el texto íntegro. Una vez comprobado habría que clicar en Done.

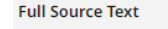

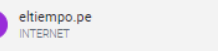

12%

#### < 1 of 2 > eltiempo.pe/category/menores-poco-afecto-presa-aco

adores-sexuales-linea-mp Ninas y Adolescentes del Instituto Nacional de Salud Mental Honorio Delgado - Hideyo Noguchi. El especialista explicó que los menores necesitan la protección y confianza de sus cuidadores primarios, papel que generalmente recae en los padres. "Se forman así los llamados vínculos afectivos adecuados que, a su vez, generan apegos seguros". Sin embargo, cuando esta confianza no se construve de forma adecuada por falta de interés, tiempo u otras dificultares, los menores se sienten solos y recurren a otras personas. "En esta lógica, los maltratadores usan estos medios de comunicación para ver qué niño o niña se engancha. Y normalmente se van a enganchar los niños con este tipo de historias, es decir menores de gran vulnerabilidad ansiosos, temerosos, con baia autoestima, de repent con síntomas depresivos" , advirtió. Un ciclo perverso 🗄 grooming comienza con una etapa de enganche, en la que el menor es captado por el acosador. Tras este contacto inicial, ocurre la fidelización y posteriormente la seducción (cuando el contenido de la comunicación se vuelve de índole más sexual). Esta situación puede terminar en abuso sexual, chantaje sexual, difusión o exigencia de pornografía infantil e incluso puede ser la puerta de ingreso a una red de trata, con fines de explotación sexual o laboral. A lo largo de este proceso, los menores sufren estrés y traumas. Por ello es importante que los padres noten diferencias de comportamiento y actúen. El doctor Pomalima sostuvo que siempre es posible recuperar o reconstruir la confianza entre padres e hijos, si estuviera dañada. "Hablamos de revinculación. Podemos volver a tener los apegos seguros y el menor tendrá la certeza de que papá y mamá lo van a escuchar y, evidentemente, lo van a ayudar". Vía Andina Convierta a Diario El Tiempo en su uente de noticias aquí Síguenos: Más en Nacional al Aumenta a 49% probabilidad de Niño Costero 24, según ENFEN Nacional Bono Bombero para entregar subsidio a bomberos voluntarios Nac a Boluarte pide autorización al Congreso para viajar a Jnidos Nacional Niño es impactado por rayo en Chic

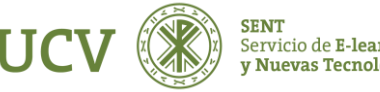

Una vez hemos visualizado el texto y comprobado que no es plagio, podemos quitarlo de las fuentes de plagio sin más que clicar sobre el ojo en la parte derecha del texto (Exclude)

Tras clicar en Exclude, aparece en los documentos excluídos (Similarity Exclusions)

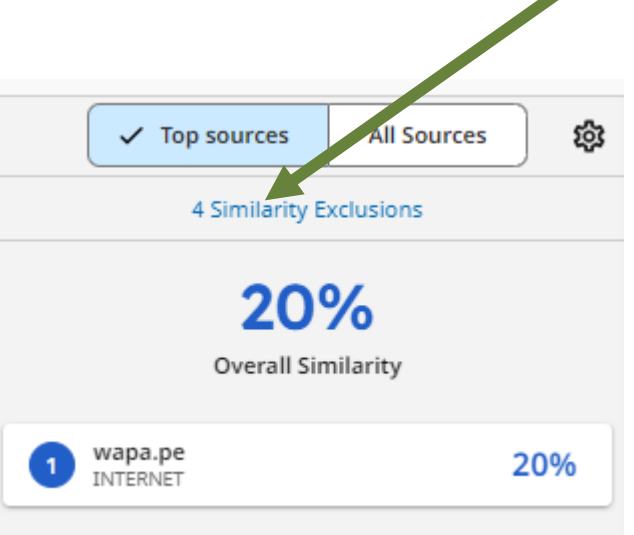

andina.pe/agencia/noticia.aspx?id=769607 Ґ

< 1 of 2 >

12%

Exclude

anchar los niños con este tipo de historias, es decir menores de gran vulnerabilidad: ansiosos, temerosos, con baja autoestima, de repente con síntomas depresivos", advirtió. Un ciclo perverso El grooming comienza con una etapa de enganche, en la que el menor es captado por el acosador. Tras este contacto inicial, ocurre la fidelización y posteriormente la seducción (cuando el contenido de la comunicación se vuelve de índole más sexual). Esta situación puede terminar en abuso sexual, chantaje sexual, difusión o

View Full Text

Exclude this Text

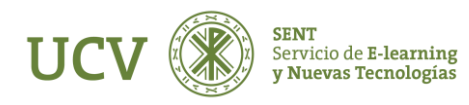

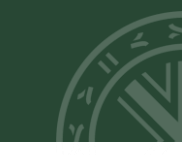

Si clicamos en Similarity Exclusions aparece el listado de los documentos que se han excluido.

Si nos hemos confundido, podemos recuperarlo sin más que clicar en el Ojo (Include) que aparece en la parte derecha superior del bloque eliminado.

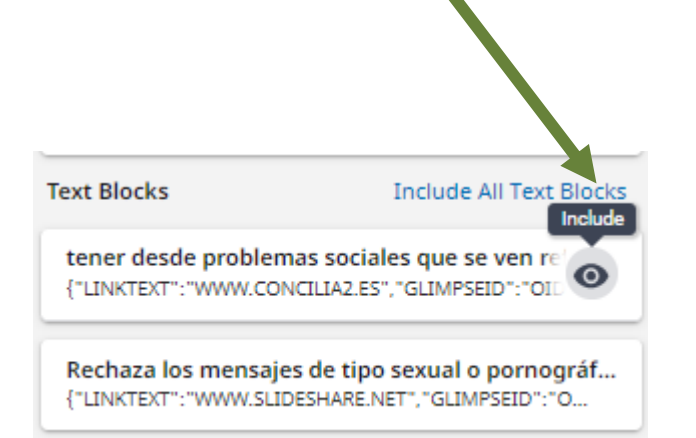

| Similarity Exclusions                                          | 4                                              |
|----------------------------------------------------------------|------------------------------------------------|
| Sources                                                        | Include All Sources                            |
| www.andina.pe<br>INTERNET                                      |                                                |
| eltiempo.pe<br>INTERNET                                        |                                                |
| Text Blocks                                                    | Include All Text Blocks                        |
| tener desde problemas socia<br>{"LINKTEXT":"WWW.CONCILIA2.ES   | ales que se ven reflej<br>5","GLIMPSEID":"OID: |
| Rechaza los mensajes de tipo<br>{"LINKTEXT": "WWW.SLIDESHARE.I | o sexual o pornográf<br>NET", "GLIMPSEID":"O   |

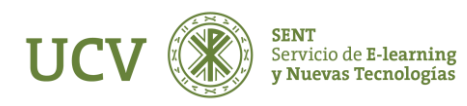

Así mismo, hay unos parámetros que se pueden configurar clicando en la rueda superior derecha

A efectos de Doctorado, deben ser los que se muestran en la siguiente imagen, por lo que habrá que seleccionarlas y clicar en Done.

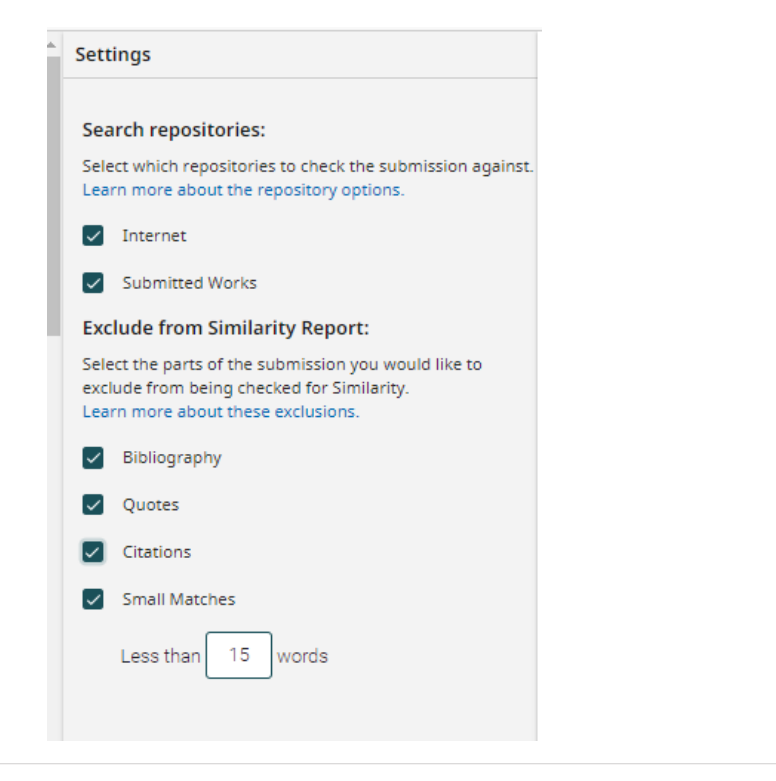

| • | ✓ Top sources  | All Sources | \$ |
|---|----------------|-------------|----|
| _ | 4 Similarity E | xclusions   |    |

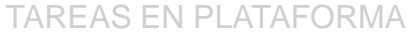

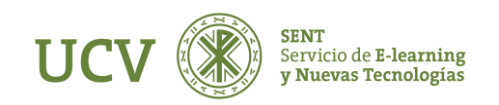

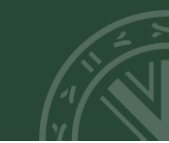

Los explicado hasta ahora es con turnitin clásico, si clicamos en la parte superior donde indica Switch to the new view

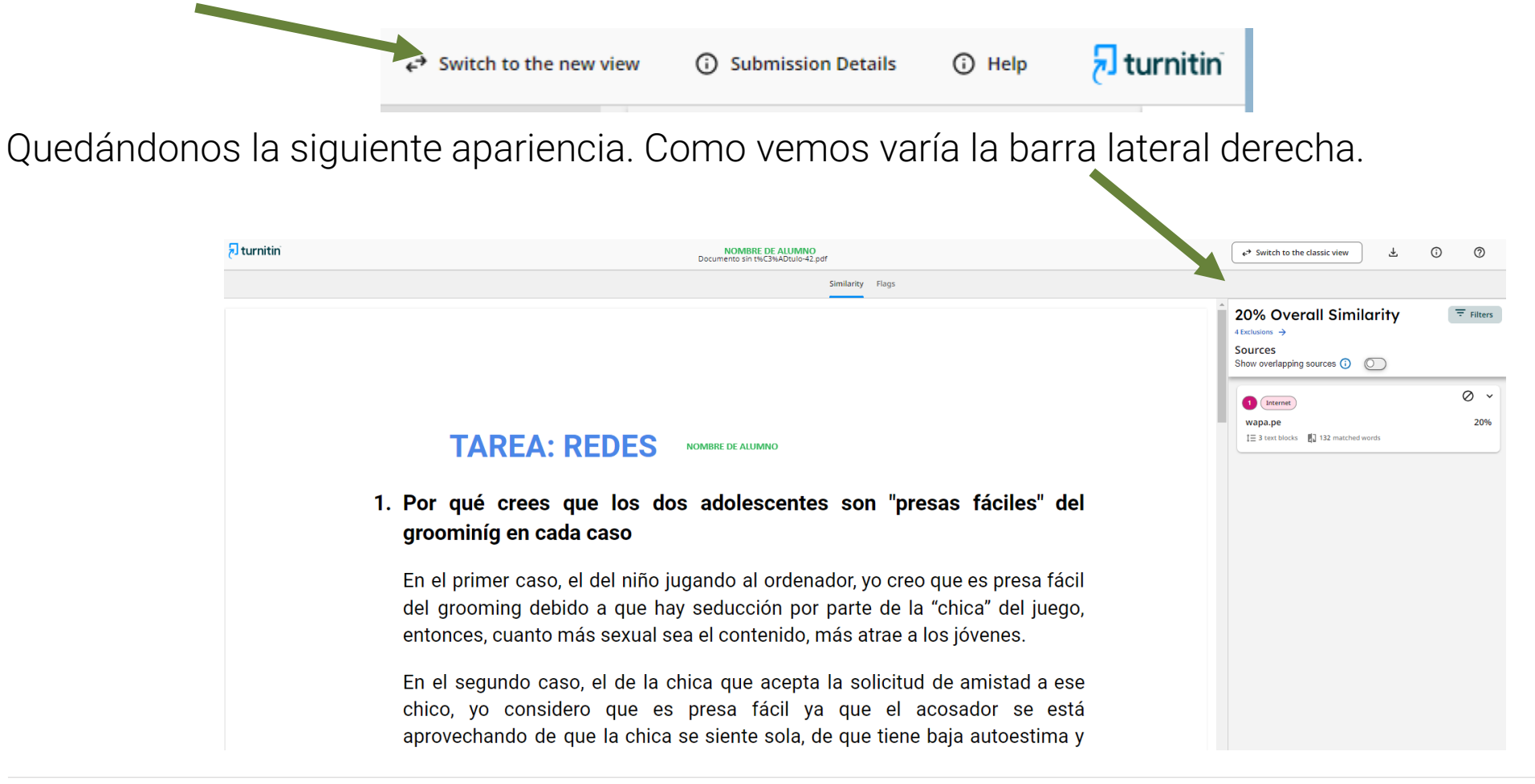

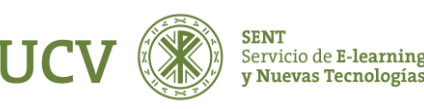

### USO DEL TURNITIN PARA MOODLE

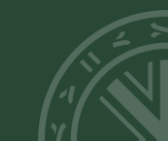

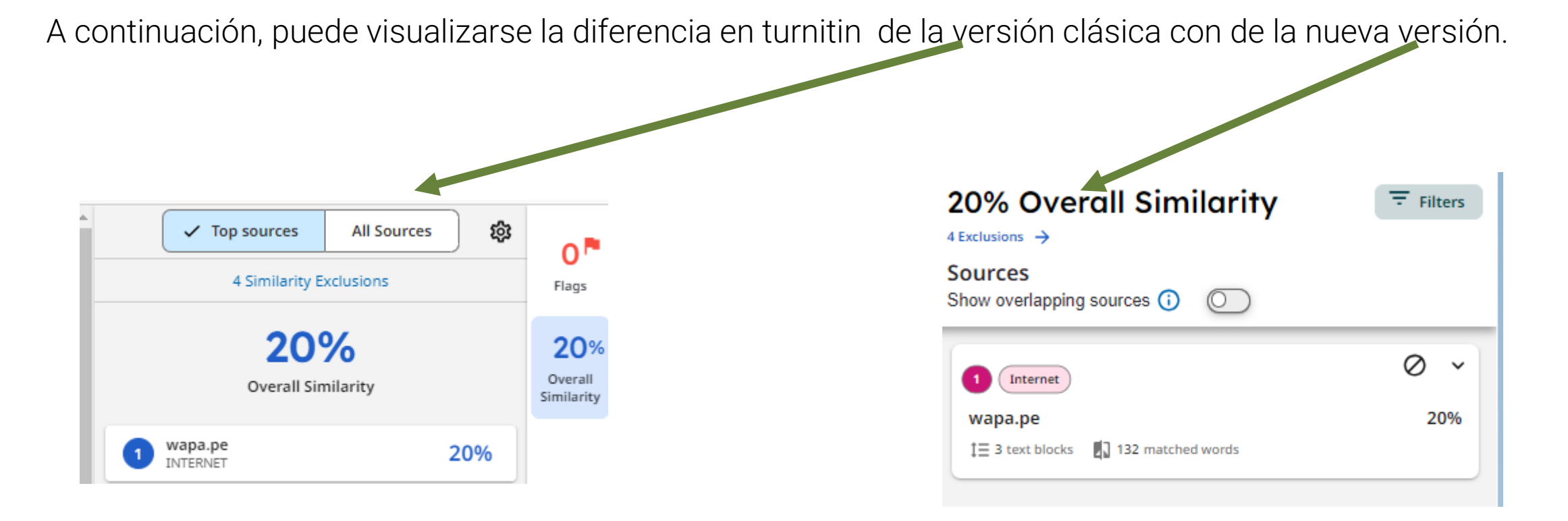

Como vemos, la información es la misma. Hay que tener en cuenta que por defecto no aparecen seleccionadas las mismas características.

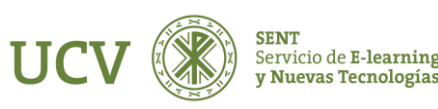

### USO DEL TURNITIN PARA MOODLE

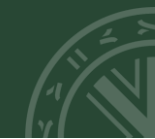

Settings Filters 0 Filters ← Back to Similarity Report Flags Search repositories: Select which repositories to check the submission against 20% Overall Similarity 20% Overall Similarity 20% Learn more about the repository options. **3 Matching Text Blocks** 3 Matching Text Blocks Overall Internet Similarity Submitted Works **Include in Similarity Report Include in Similarity Report** 0 Bibliography Bibliography **Exclude from Similarity Report:**  $\bigcirc$ Quotes Select the parts of the submission you would like to Quotes exclude from being checked for Similarity. Citations Citations Learn more about these exclusions. Small Matches Small Matches Bibliography 15 Fewer than words Fewer than 15 words Quotes Citations Search database Search database Small Matches Internet Internet Publications 15 Less than words Publications Submitted Works Submitted Works

Abajo pueden verse las diferencias en las características en turnitin de la versión clásica con de la nueva.

Nótese que en la Escuela de Doctorado deben estar todas las selecciones clicadas.

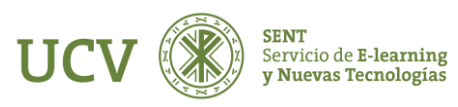

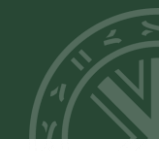

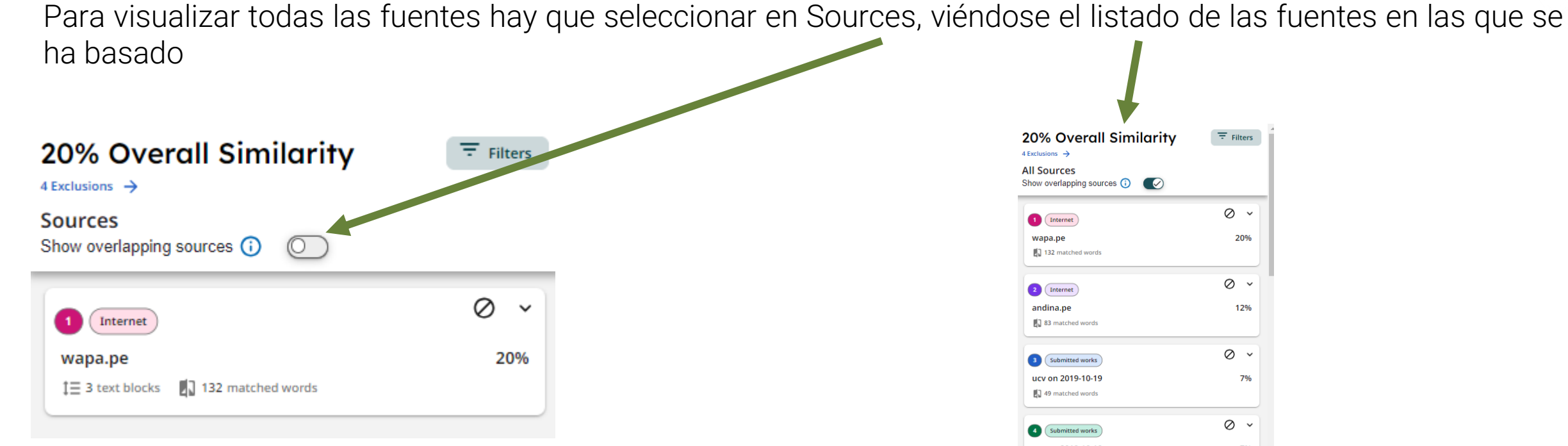

Al igual que en el caso clásico, habría que entrar en cada fuente y excluirla en el caso que lo consideremos.

| 0% Overall Similarity<br>clusions → | <b>=</b> Filters |
|-------------------------------------|------------------|
| ow overlapping sources 🕕 💽          |                  |
| Internet                            | Ø ~              |
| vapa.pe                             | 20%              |
| 132 matched words                   |                  |
| Internet                            | Ø ~              |
| andina.pe                           | 12%              |
| 3 83 matched words                  |                  |
| Submitted works                     | ⊘ ~              |
| Icy on 2019-10-19                   | 7%               |
| 3 49 matched words                  |                  |
| Submitted works                     | Ø ~              |
| ucy on 2019-10-18                   | 7%               |
| 3 49 matched words                  |                  |
| Internet                            | 0 ~              |
| www.slideshare.net                  | 7%               |
| 3 49 matched words                  | ,,,,             |
| Internet                            | 0 ~              |
| www.bebesymas.com                   | 704              |
| 49 matched words                    | 7%               |

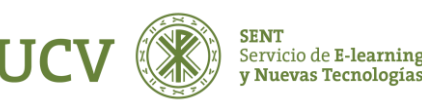

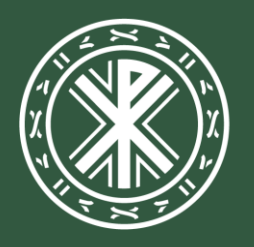

Universidad **Católica de Valencia** San Vicente Mártir

ucv.es